## ABB - Procedures for preparing incoming wire transfer transaction

 Please use internet explorer to go to below URL, input username and password, then click the button "Login":

https://secure.alpenbaruch.com

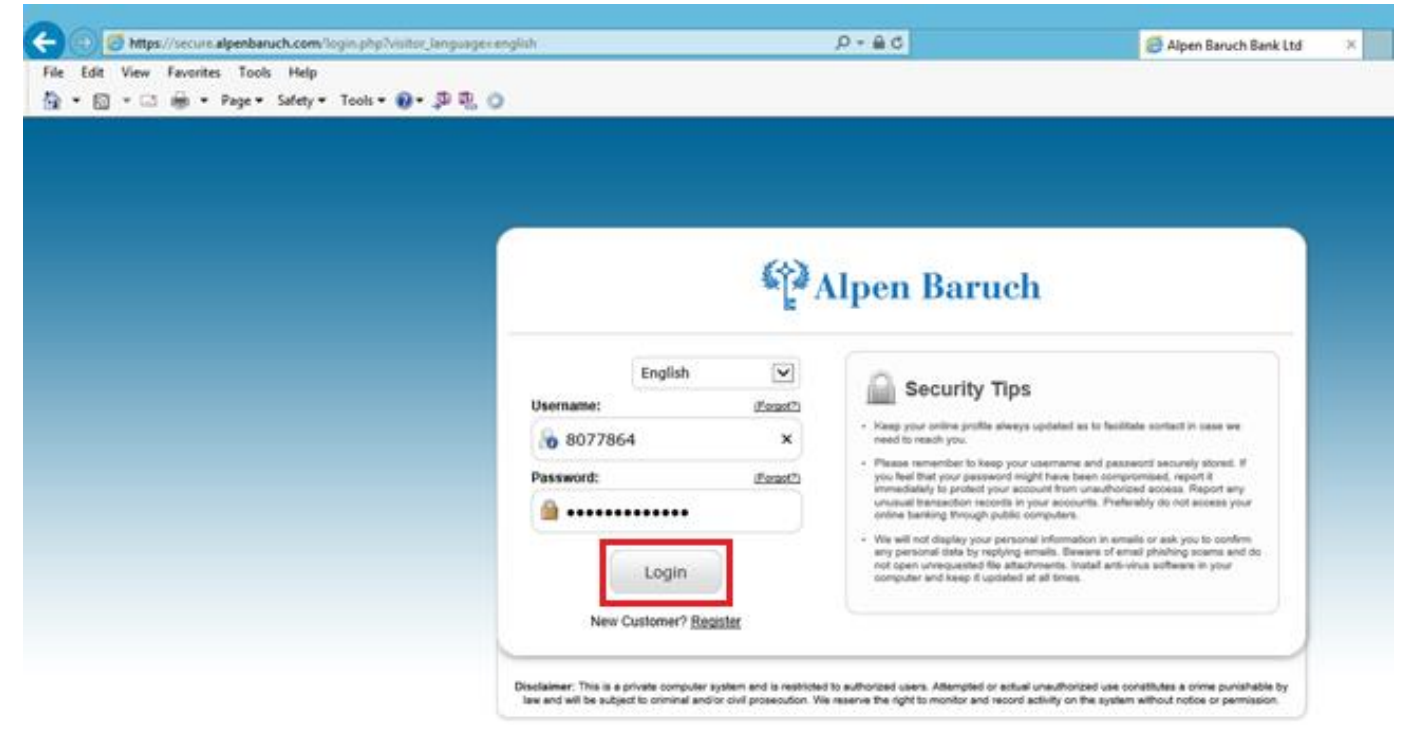

2. Please select "Transfer" → "Incoming Wire Transfer"

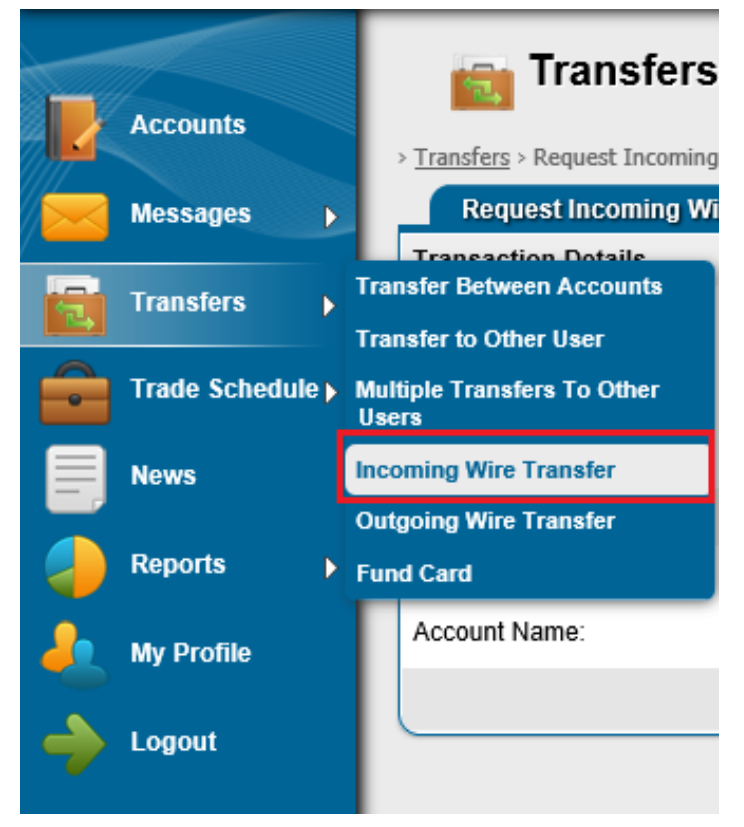

3. Please select "Credit to Account", "Currency" and input the "Amount", "Sender Information", then click the button "Continue"

| 💼 Transfers                           |                    |       |                                                           |
|---------------------------------------|--------------------|-------|-----------------------------------------------------------|
| > <u>Transfers</u> > Request Incoming | Wire Transfer Form |       |                                                           |
| Request Incoming Wi                   | re Transfer Form   |       |                                                           |
| Transaction Details                   |                    |       |                                                           |
| Credit to Account:                    | 1217404123 🗸       |       | Account Type: call deposit<br>Available Balance: 0.00 USD |
| Currency:                             | USD 🗸              |       |                                                           |
| Amount:                               | 1000               | USD 🔞 |                                                           |
| Sender Information 📀                  |                    |       |                                                           |
| Bank Name:                            | HSBC HK            |       |                                                           |
| Account Name:                         | Chan Tai Man       | ×     |                                                           |
|                                       |                    |       | Continue Cancel                                           |

## 4. Please click the button "Browse"

| 📷 Transfer                                                                                 | S                                                                              |  |  |  |  |  |  |
|--------------------------------------------------------------------------------------------|--------------------------------------------------------------------------------|--|--|--|--|--|--|
| Transfers > Request Incoming Wire Transfer Form > Incoming Wire Transfer Form Confirmation |                                                                                |  |  |  |  |  |  |
| Incoming Wire Tran                                                                         | Incoming Wire Transfer Form Confirmation   Wire Transfer Instructions - MT103+ |  |  |  |  |  |  |
| SWIFT Field 32A (Currency, Amount)                                                         |                                                                                |  |  |  |  |  |  |
| Amount:                                                                                    | USD 1,000.00                                                                   |  |  |  |  |  |  |
| SWIFT Field 70 (Information)                                                               |                                                                                |  |  |  |  |  |  |
| Reference Message:                                                                         | 1217404123                                                                     |  |  |  |  |  |  |
| Sender Information                                                                         |                                                                                |  |  |  |  |  |  |
| Bank Name:                                                                                 | HSBC HK                                                                        |  |  |  |  |  |  |
| Account Name:                                                                              | Chan Tai Man                                                                   |  |  |  |  |  |  |
|                                                                                            |                                                                                |  |  |  |  |  |  |
| Supporting Document                                                                        |                                                                                |  |  |  |  |  |  |
|                                                                                            |                                                                                |  |  |  |  |  |  |
| Attach File:                                                                               | Browse Only PDF and JPG files can be attached.<br>Max Size: 4.77 MB            |  |  |  |  |  |  |
| Continue Back                                                                              |                                                                                |  |  |  |  |  |  |

 Please select the softcopy file of "receipt information from sender bank" and then click the button "Open"

| Choose File to Upload × |                                                                                                    |           |                |       |   |  |  |  |
|-------------------------|----------------------------------------------------------------------------------------------------|-----------|----------------|-------|---|--|--|--|
| 🔄 🌛 🔻 🕇 📕 « Lo          | cal Disk (E:) → BROTHER                                                                                                    | ∨ Ċ Se    | arch BROTHER   |       | P |  |  |  |
| Organize 🔻 New folde    | r                                                                                                    |           | •••            |       | 0 |  |  |  |
|                         | <ul> <li>25081500</li> <li>26081500</li> <li>26081500</li> <li>26081501</li> <li>26081501</li> <li>26081502</li> <li>26081502</li> <li>26081503</li> <li>26081503</li> <li>26081503</li> <li>26081504</li> <li>31081500</li> </ul> | template1 |                |       |   |  |  |  |
| v<br>File na            | E template - app                                                                                                    | ~ A       | ll Files (*.*) | Canad | ~ |  |  |  |

6. Please verify the information, if it's correct, please click the button "Continue".

| 📷 Transfer                                                                                          | s                                                                |  |  |  |  |
|----------------------------------------------------------------------------------------------------|------------------------------------------------------------------|--|--|--|--|
| > <u>Transfers</u> > <u>Request Incomi</u>                                                          | ng Wire Transfer Form > Incoming Wire Transfer Form Confirmation |  |  |  |  |
| Incoming Wire Tran                                                                                  | sfer Form Confirmation   Wire Transfer Instructions - MT103+     |  |  |  |  |
| SWIFT Field 32A (Currency, Amount)                                                                  |                                                                  |  |  |  |  |
| Amount:                                                                                             | USD 1,000.00                                                     |  |  |  |  |
| SWIFT Field 70 (Informa                                                                             | ition)                                                           |  |  |  |  |
| Reference Message:                                                                                  | 1217404123                                                       |  |  |  |  |
| Sender Information                                                                                  |                                                                  |  |  |  |  |
| Bank Name:                                                                                          | HSBC HK                                                          |  |  |  |  |
| Account Name:                                                                                       | Chan Tai Man                                                     |  |  |  |  |
|                                                                                                    |                                                                  |  |  |  |  |
| Supporting Document                                                                                 |                                                                  |  |  |  |  |
|                                                                                                    |                                                                  |  |  |  |  |
| Attach File: E:\BROTHER\Q000201 Browse Only PDF and JPG files can be attached.<br>Max Size: 4.77 MB |                                                                  |  |  |  |  |
| Continue Back                                                                                       |                                                                  |  |  |  |  |

 The message "The transaction has been requested" appeared and please click the button "Done" or "Print" to generate a hardcopy of this new created instruction request.

| 📷 Transfer                  | s                                    |                        |              |      |                                       |
|-----------------------------|--------------------------------------|------------------------|--------------|------|---------------------------------------|
|                             |                                      |                        |              |      | 👍 The transaction has been requested. |
| Transfers > Request Incomin | <u>iq Wire Transfer Form</u> > Incon | ing Wire Transfer Form | Confirmation |      |                                       |
| Incoming Wire Tran          | sfer Form   Wire Transfer            | nstructions - MT103    | -            |      |                                       |
| SWIFT Field 32A (Curren     | ncy, Amount)                         |                        |              |      |                                       |
| Amount:                     | USD 1,000.00                         |                        |              |      |                                       |
| SWIFT Field 70 (Informa     | tion)                                |                        |              |      |                                       |
| Reference Message:          | 1217404123                           |                        |              |      |                                       |
|                             |                                      |                        | Print E-mail | Done |                                       |

## Procedures for checking the status of Incoming Wire Transfer

1. Please click the button "Account"

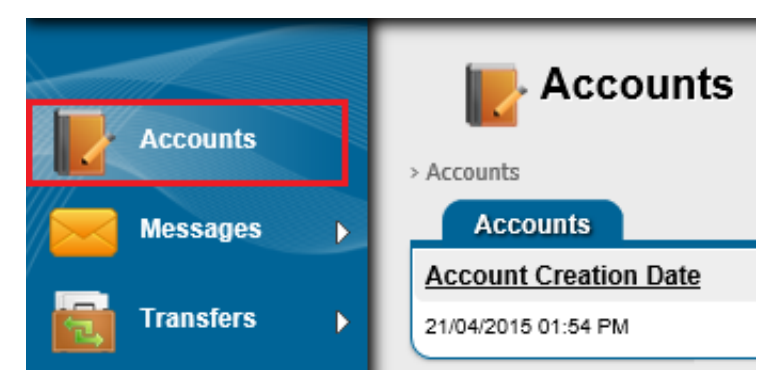

2. The new created transaction shows in the list with the status "**Pending**" and please click the highlighted Transaction ID for the details information.

| Date / Time Tr | ransaction ID | Transaction Description                         | Debit | Credit   | Available Balance | Status  |
|----------------|---------------|-------------------------------------------------|-------|----------|-------------------|---------|
| /2015 11:18 AM | 1             | Incoming Wire Transfer - HSBC HK - Chan Tai Man |       | 1,000.00 | 0.00              | Pending |

3. The status will be updated in our bank system according to the different stages of transaction processing. Please check the status of transaction through this system.

<END>